# AIDE À LA RECHERCHE

# Vous souhaitez faire une recherche dans les inventaires ou les archives numérisées en ligne ? Suivez le guide !

Notre <u>site internet</u> (www.archives.rennes.fr) vous permet de préparer votre venue aux Archives de Rennes en toute tranquillité. Vous y trouverez les inventaires en ligne décrivant les dossiers conservés par notre équipement. Cette fiche vous explique comment faire vos recherches pour optimiser votre temps en salle de lecture !

## Avant de vous lancer...

- **Préparer votre inscription :** toute consultation de documents originaux en salle de lecture nécessite une inscription. Celle-ci est gratuite et se fait sur simple présentation d'une pièce d'identité. Cette inscription est valable pour une année civile.
- S'informer sur les modalités de réutilisation des documents iconographiques : ces documents (cartes postales, affiches, photographies, etc.) sont identifiables par leur référence "Fi". Ils sont numérisés progressivement et mis en ligne sur notre site internet régulièrement.
- Visualiser les documents en ligne : lorsqu'un document numérisé est accessible en ligne, l'icône d'un appareil photo vous permet d'y accéder depuis les postes informatiques en salle de lecture des Archives, ou depuis chez vous !

| # Tableau<br>1 réponse dans 1 inventa | aire    |                                                               |                  |                                  |
|---------------------------------------|---------|---------------------------------------------------------------|------------------|----------------------------------|
| Туре                                  | Cote    | Intitulé                                                      | Date             | Action(s)                        |
| Archives Bibliothèque                 | 1 Fi 18 | Plan en couleurs de baraques sur les douves de la Visitation. | [1720-1840]      |                                  |
|                                       |         |                                                               | Présentation des | notices archivistiques par ligne |

Les Archives de Rennes mettent à votre disposition une large variété de documents numérisés. La numérisation des documents est réalisée de façon annuelle. Cette action est nécessaire, car elle participe à la préservation des documents en limitant leur consultation par les usagers.

L'accès direct :

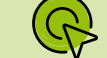

| /ous | êtes | Icl | : | Trouver | un | document | > | Archives | numérisées |
|------|------|-----|---|---------|----|----------|---|----------|------------|
|      |      |     |   |         |    |          |   |          |            |

**ARCHIVES NUMÉRISÉES** 

|           |                       |                 |                     | 1      |                          |                     |                     |
|-----------|-----------------------|-----------------|---------------------|--------|--------------------------|---------------------|---------------------|
| N."       | NOMS                  | ET PRÉNOMS.     | DATES<br>DES ACTES. | N.º    | NOMS                     | ET PRËNOMS.         | DATES<br>DES ACTES: |
| 493 × Bel | Marroy Inerolo.       | 30. Perminal_   | aun                 | 8/18 1 | Boulay Josephe Jean      | 9.6 florent -       | an 12.              |
| 824 Ber   | tel marie loire       | Jer. Altrent    | 2.                  | shat   | Brossaye Asman Godepuy   | munic Rariel 2.6 .2 | .l.                 |
| 825 Box   | in renour Julien      | 102.2           | 2.                  | iso 1  | Boucher Jeun charter,    | 2.8. al             | Q,                  |
| 826 Bu    | ues Ahering Auron ret | or 10. 2        | 0                   | 5/1 -  | Boudants farme marie     | 9.92                | 9.                  |
| Car Bin   | Diol senuno)          | 3. 2            | 2                   | 8h 1   | Brauth miene             | 8.9. 1.2            | i                   |
| 198 Ben   | hautho alexandrine)   | canno verino 60 | 2                   | 8/3    | Bettourn forine BELLOURD | f. previsial        | un 12               |
| 895 Ba    | uneme charles mario   | 7               | 2                   | 8.5h   | BUNILLON Juste whilipp   | e fortune 9. 2      | Q.                  |
| son Bar   | an more dution        | 7. 2            | 3.                  | 811    | Brily year-              | J. al               | 2                   |
| 444 - 3:  | enotic finine         | 7. 0            | 0                   | \$16   | Bellange miene           | <i>§.</i> ,0        | 0                   |
| 430 + Bu  | una) form swashing    | 0.0             | .0                  | 8/2    | Belavin Jeanne           | Se al               |                     |
| in R      | Here pour polarina    | D-124 11 0      | 2                   | Sie    | Broken Intierre)         | 14 .0               | 1.0                 |

Les Archives de Rennes organisent des campagnes de numérisation régulières afin de favoriser la consultation et la diffusion en ligne des documents. Pour faciliter votre recherche, des formulaires de recherche spécifiques vous sont proposés ci-dessous.

Registres paroissiaux, d'état civil et des hôpitaux

Rôles de la capitation

Recensements de population

Comptes des miseurs

Documents iconographiques

Archives de la confrérie des marchands merciers

## Comment faire une recherche efficace ?

En sélectionnant l'onglet **"Trouver un document"** puis **"Inventaires et bibliothèque"**, vous pouvez accéder aux formulaires de recherche sur les inventaires des Archives de Rennes. Il est possible d'utiliser plusieurs fonctionnalités de recherche : "simple" ou "avancée". Les résultats obtenus peuvent varier en fonction de la méthode de recherche employée.

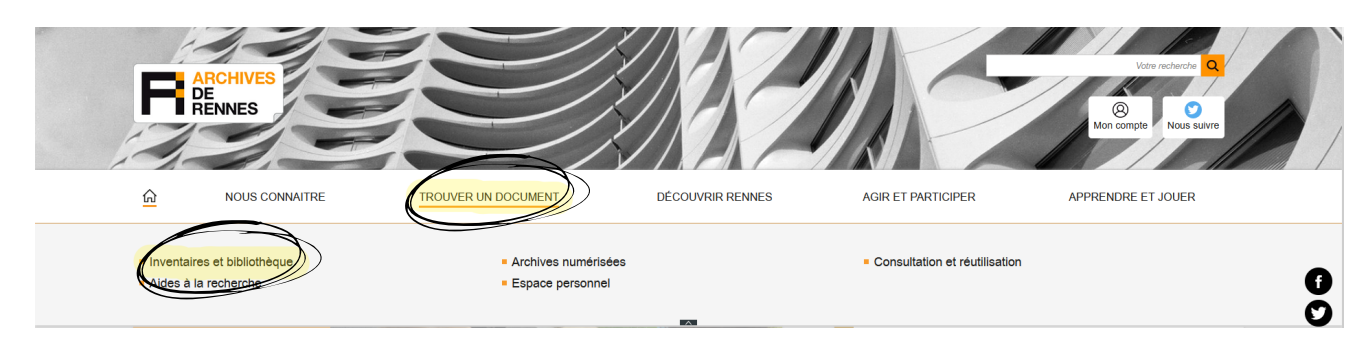

La recherche simple permet d'effectuer une recherche par le biais d'un ou plusieurs mots-clés entre guillemets (exemple : "Moulin-du-Comte") : cela permet de limiter les résultats de recherche. Les résultats obtenus portent sur l'ensemble des contenus du site (contenus éditoriaux et inventaires).

|                             | Ľ | II R  | ECHERCHE AVANCÉE                          |
|-----------------------------|---|-------|-------------------------------------------|
| Recherche                   |   |       |                                           |
| "Moulin-du-Comte"           |   |       |                                           |
|                             |   |       | Recherche (salsir votre requête entre "") |
| Faire une recherche avancée |   |       | 1                                         |
|                             |   |       |                                           |
|                             |   | 22    | Cote                                      |
| Rechercher                  |   | · · · |                                           |
|                             |   |       |                                           |

La **recherche avancée** permet d'affiner le périmètre de recherche. Comme la recherche simple, il est possible de saisir une **requête par mot ou expression** entre guillemets. Si vous connaissez la **cote** du document, il vous suffit de la saisir en respectant les espaces entre les chiffres et les lettres (*par exemple : 33 W 4*) dans le champ correspondant. Pour éviter un trop grand nombre de résultats, vous pouvez **affiner la recherche en utilisant des filtres**.

## Comment utiliser les filtres de recherches ?

Le premier filtre permet de choisir le type de document que vous souhaitez. En cochant "uniquement documents numérisés", vous obtiendrez l'ensemble des documents relatifs à votre recherche et accessibles en ligne.

## <sup>O</sup>Uniquement documents numérisés

#### Type de document

- Fonds d'archives
- Bibliothèque
- Contenus du site

| Lleux    |       |
|----------|-------|
|          | liste |
| Edifice  |       |
|          | liste |
| Personne |       |
|          | liste |

Les filtres suivants vous permettent d'effectuer votre recherche parmi trois listes de mots-clés associés aux documents d'archives. Si le terme qui vous intéresse n'apparait pas dans nos listes, utilisez le champ "Recherche".

Le dernier filtre permet de sélectionner une date exacte ou une période.

### Date

| Depuis | Jusqu'à |
|--------|---------|
|        |         |
| Exacte |         |

#### Quelques fonds régulièrement demandés :

2 E à 5 E, état civil

1 Fi, plans de Rennes 🕞

2 Fi, plans des bâtiments rennais

100 Fi, cartes postales

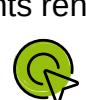

- 3 Z, fonds Jean-Gérard Carré
- 14 Z, fonds Maillols
- 18 Z, fonds Louis Chouinard